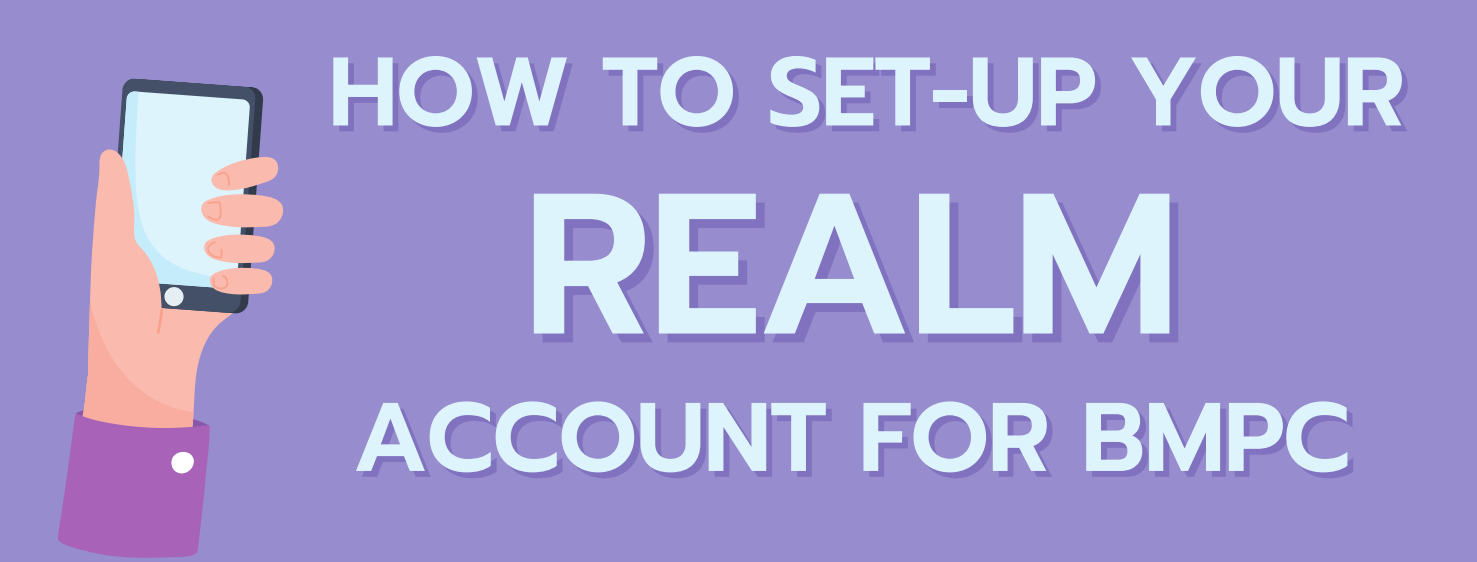

## 1. CHECK YOUR EMAIL

Open your email with the subject line "{Your Name}, Your BMPC Realm Invitation..." to find your invitation link.

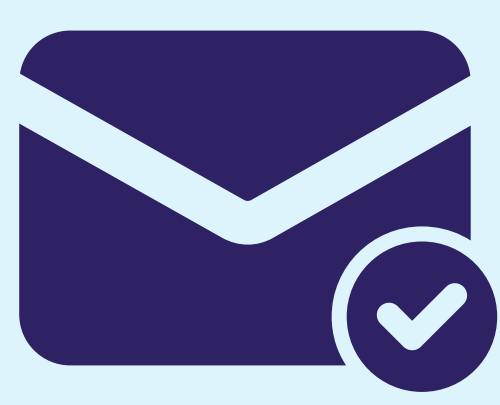

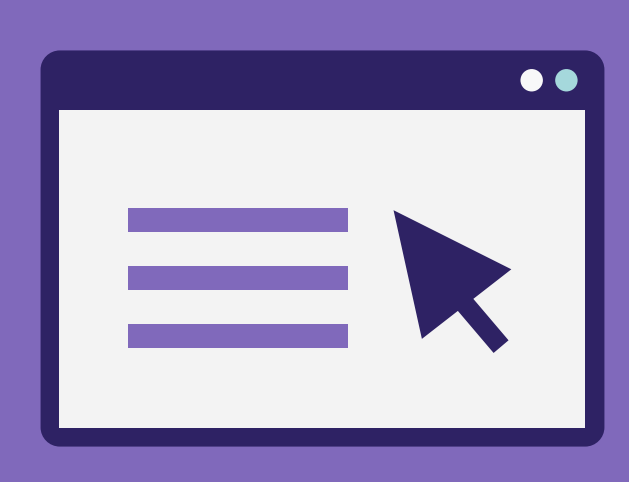

# 2. CLICK THE LINK

Each link is unique to each person. Everyone with an email in our system will get a different link to setup your own account profile in Realm.

### 3. CREATE/UPDATE ACCOUNT

There are a few steps that you will need to follow inorder to set-up your account. We want to make sure only you have access to your account.

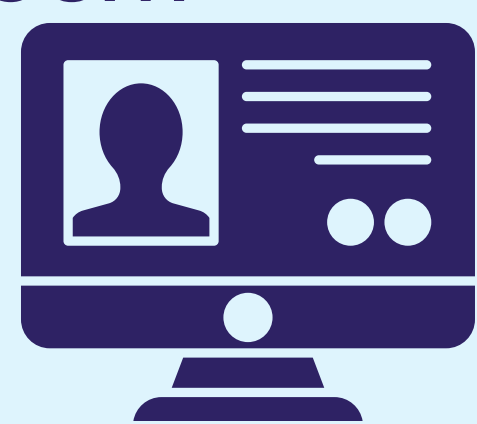

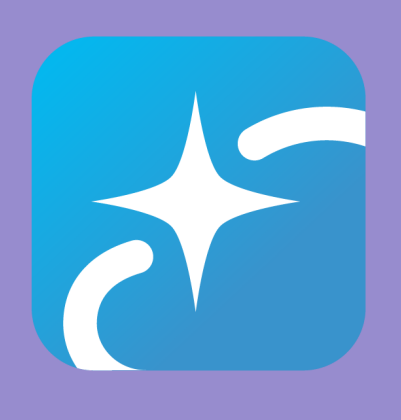

# **DOWNLOAD THE APP!**

Search for "Realm Connect" in the app store on your phone or tablet. Download the app and login with your email and password.

# **QUESTIONS OR NEED HELP?**

If you did not receive an invitation email, we may not have your information correct. Please contact the Church Office and we can add you and help with any other issues you are having with Realm.

(828) 669-2725

#### 117 Montreat Rd info@bmpcnc.org

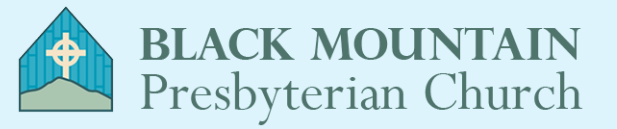